# RTX64 Vision SDK INSTALL GUIDE

IntervalZero

**RTX**64

Copyright © 1996-2021 by IntervalZero, Inc. All rights reserved.

No part of this document may be reproduced or transmitted in any form or by any means, graphic, electronic, or mechanical, including photocopying, and recording or by any information storage or retrieval system without the prior written permission of IntervalZero, Inc. unless such copying is expressly permitted by federal copyright law.

While every effort has been made to ensure the accuracy and completeness of all information in this document, IntervalZero, Inc. assumes no liability to any party for any loss or damage caused by errors or omissions or by statements of any kind in this document, its updates, supplements, or special editions, whether such errors, omissions, or statements result from negligence, accident, or any other cause. IntervalZero, Inc. further assumes no liability arising out of the application or use of any product or system described herein; nor any liability for incidental or consequential damages arising from the use of this document. IntervalZero, Inc. disclaims all warranties regarding the information contained herein, whether expressed, implied or statutory, including implied warranties of merchantability or fitness for a particular purpose.

IntervalZero, Inc. reserves the right to make changes to this document or to the products described herein without further notice.

Microsoft, MS are registered trademarks and Windows 10 is a trademark of Microsoft Corporation.

All other companies and product names may be trademarks or registered trademarks of their respective holders.

RTX64 Vision SDK Install Guide

IZ-DOC-X64-0264-R1

#### IntervalZero

400 Fifth Avenue Fourth Floor Waltham, MA 02451 Phone: 781-996-4481 www.intervalzero.com

# Contents

| Requirements 2                                          | 2 |
|---------------------------------------------------------|---|
| Software Requirements                                   | 2 |
| Operating System Requirements                           | 2 |
| RTX64 SDK Requirements                                  | 2 |
| Development Requirements                                | 2 |
| Supported Cameras                                       | 3 |
| Tested OpenCV Modules                                   | 3 |
| Installation 4                                          | ŀ |
| Before You Begin                                        | 1 |
| Installation Instructions                               | 5 |
| Product Activation                                      | 5 |
| Uninstalling                                            | ŝ |
| Installing RTX64 4.1 Vision SDK from the Command Line 7 | 7 |
| Before You Begin                                        | 7 |
| Installing RTX64 Vision Silently                        | 3 |
| IntervalZero-Provided Response File                     | 3 |
| Creating a Custom Response File                         | 3 |
| Installing with a Response File                         | 9 |
| Log Files                                               | 9 |
| Uninstalling Using the Command Line                     | ) |
| IntervalZero-Provided Response File                     | ) |
| Uninstalling with a Response File                       | ) |
| Getting Support 11                                      | I |
| Third-Party Support                                     | 1 |
| Contacting Technical Support by Phone11                 | 1 |
| Before Calling Technical Support11                      | 1 |
| IntervalZero Website                                    | 1 |

# Requirements

This chapter describes system requirements for RTX64 4.1 Vision SDK Software Development Kit (SDK).

# Software Requirements

This section lists software requirements for RTX64 4.1 Vision.

# **Operating System Requirements**

The RTX64 4.1 Vision SDK is supported on any 64-bit operating system supported by the RTX64 4.x SDK.

**NOTE:** The RTX64 4.1 Vision SDK cannot be installed on a 32-bit operating system. Attempts to do so will result in an error.

### **RTX64 SDK Requirements**

The RTX64 Vision SDK requires the RTX64 4.1 SDK for development.

#### **Development Requirements**

#### **Microsoft Visual Studio Requirements**

The RTX64 4.1 Vision SDK requires that you have one of the following versions of Microsoft Visual Studio installed if you wish to build or debug RTX64 programs with the Visual Studio IDE:

• Visual Studio 2019 (Enterprise, Professional, and Community editions supported)

- Visual Studio 2017 version 15.9 (Enterprise, Professional, and Community editions supported)
- Visual Studio 2015 with Update 3 (Ultimate, Premium, Pro, and Community editions supported)

Visual Studio 2015 has been deprecated and will be removed from the next major release.

See the *RTX64 Operating System and Visual Studio Compatibility Matrix* for a detailed listing of Visual Studio support for each RTX64 version.

https://www.intervalzero.com/technical-support/guides-and-minitutorials/

#### CMake

CMake is required if you plan to build OpenCV applications. You can download the latest release from https://cmake.org/

#### Supported Cameras

See the RTX64 Vision Supported Cameras document for a complete list.

# **Tested OpenCV Modules**

RTX64 4.1 Vision SDK has been tested with these OpenCV 3.4.6 modules:

- Core
- imgproc
- videoio
- objdetect

# Installation

2

# Before You Begin

Before you begin the installation, do the following:

- Verify that your configuration meets the requirements described earlier in this document.
- Install Microsoft Visual Studio (see Software Requirements for supported versions). This is required if you plan to use supported features.

#### **IMPORTANT!**

A *Typical* installation of Visual Studio 2019, 2017, or 2015 does not include the Visual C++ programming language required by the RTX64 project wizard. If the Visual C++ feature is not installed, the RTX64 project wizard fails with an exception. You can add the Visual C++ feature to Visual Studio 2019/2017/2015 via Programs and Features in the Windows Control Panel.

- Install RTX64 4.1 SDK
- Exit all Windows programs, including any open instances of Visual Studio.

# Installation Instructions

#### TO INSTALL RTX64 4.1 VISION SDK:

- 1. Place the zip file RTX64\_4.1\_Vision\_SDK.zip in a location of your choice.
- 2. Extract all files to a directory of your choice.
- 3. Run the file RTX64\_4.1\_Vision\_SDK\_Setup.exe and follow the prompts to complete the installation.
- 4. Click Finish in the installation Completed screen.

# **Product Activation**

The RTX64 4.1 Vision SDK requires an activated version of RTX64 4.1 (or later) SDK on the same system.

**NOTE:** Licenses for RTX64 3.7 will not work with RTX64 4.1 Vision. You must purchase a new license to activate RTX64 4.1 Vision.

# Uninstalling

Follow the steps below to uninstall the RTX64 4.1 Vision SDK from your machine.

#### STEPS:

- 1. Close Microsoft Visual Studio if it is open.
- 2. Navigate to the **Windows Control Panel**.
- 3. Under *Programs*, click **Uninstall a Program**.
- 4. Select the IntervalZero RTX64 4.1 Vision SDK program and click Uninstall.
- 5. Click **Yes** to confirm.

# Installing RTX64 4.1 Vision SDK from the Command Line

The silent installer provides the ability to install the RTX64 4.1 Vision SDK from the command line. This makes it possible to install the RTX64 4.1 Vision SDK within another product installation. Take note of the following information before you begin.

• Administrator privileges are required — Installation must be done from an account that has administrator privileges. This can be done in one of several ways:

# **Before You Begin**

Before you begin the installation, do the following:

- Verify that your configuration meets the requirements described earlier in this document.
- Install Microsoft Visual Studio (see Software Requirements for supported versions). This is required if you plan to use supported features.

#### **IMPORTANT!**

A *Typical* installation of Visual Studio 2019, 2017, or 2015 does not include the Visual C++ programming language required by the RTX64 project wizard. If the Visual C++ feature is not installed, the RTX64 project wizard fails with an exception. You can add the Visual C++ feature to Visual Studio 2019/2017/2015 via Programs and Features in the Windows Control Panel.

- Install RTX64 4.1 SDK
- Exit all Windows programs, including any open instances of Visual Studio.

# Installing RTX64 Vision Silently

You can install the RTX64 Vision SDK silently using a response file. The response file contains information on the data and system customizations selected by the user at run time.

# IntervalZero-Provided Response File

IntervalZero provides a default response file for silent installation of the RTX64 Vision SDK, available from the ResponseFiles folder.

• RTX64\_4.1\_Vision\_SDK\_Install\_Response\_File.iss - installs RTX64 4.1 Vision SDK product to the default location and includes all features.

# Creating a Custom Response File

Follow these instructions to create a new response file called Setup.iss. This file is similar to an INI file.

#### TO CREATE A NEW RESPONSE FILE:

Run this command:

RTX64\_4.1\_Vision\_SDK\_Setup.exe /r

This launches the RTX64 Vision SDK installer, records the selections and customizations you make, and saves the data to a custom .iss file called Setup.iss in the system's Windows folder.

#### TO SPECIFY A NEW NAME AND LOCATION:

To specify an alternative response file name and location, use the */f1* option.

For example, to create a response file named RTX64VisionRuntime.iss in the C:\temp directory, you would run:

```
RTX64_4.1_Vision_SDK_Setup.exe /r /f1"C:\temp\RTX64VisionSDK.iss"
```

#### TO CUSTOMIZE FEATURES:

The sections of a response file must be ordered as follows:

- 1. Dialog Sequence Section
- 2. Dialog Data Sections (one per dialog)

Data entries consist of <name=value> pairs, as in the following example:

Dlg0={35FFCE40-6B78-422A-8012-85C8B466D941}-SdWelcome-0

For more information on manually creating a response file, visit https://helpnet.flexerasoftware.com/installshield22helplib/helplibrary/CreatetheResponseFile.htm

# Installing with a Response File

#### TO SILENTLY INSTALL WITH THE INTERVALZERO-PROVIDED DEFAULT RESPONSE FILE:

Run RTX64\_4.1\_Vision\_SDK\_Setup.exe /s /f1"<path to the ResponseFiles folder>\RTX64\_4.1\_Vision\_SDK\_Install\_Response\_File.iss"

#### TO SILENTLY INSTALL WITH A CUSTOM RESPONSE FILE:

Run RTX64\_4.1\_Vision\_SDK\_Setup.exe /s /f1"<path to your custom response
file>"

For example:

RTX64\_4.1\_Vision\_SDK\_Setup.exe /s /f1"C:\temp\RTX64VisionSDK.iss"

NOTE: The InstallShield icon appears on the system Task Bar during silent installation.

# Log Files

When running an RTX64 installation in silent mode (using the /s option), the log file Setup.log is created in the same directory as the response file. To specify an alternative log file location and/or file name, use the /f2 option.

For example:

```
RTX64_4.1_Vision_SDK_Setup.exe /s /f2"C:\Setup.log"
```

# Uninstalling Using the Command Line

You can uninstall the RTX64 Vision SDK silently using a response file. The response file contains information on the data and system customizations selected by the user at run time.

# IntervalZero-Provided Response File

IntervalZero provides a default response file for silent uninstall of the RTX64 Vision SDK, available from the ResponseFiles folder.

• RTX64 4.1 Vision SDK Uninstall Response File.iss

# Uninstalling with a Response File

#### TO SILENTLY UNINSTALL WITH THE INTERVALZERO-PROVIDED DEFAULT RESPONSE FILE:

Run RTX64\_4.1\_Vision\_SDK\_Setup.exe /s"<path to the ResponseFiles folder>\RTX64\_4.1\_Vision\_SDK\_Uninstall\_Response\_File.iss"

#### TO SILENTLY UNINSTALL WITH A CUSTOM RESPONSE FILE:

Run RTX64\_4.1\_Vision\_SDK\_Setup.exe /s /f1"<path to your custom response
file>"

For example:

RTX64\_4.1\_Vision\_SDK\_Setup.exe /s /f1"C:\temp\RTX64SDK.iss"

**NOTE:** The InstallShield icon appears on the system Task Bar during silent installation.

The same system configuration changes will result when performing a silent install as would occur when using the Windows Add/Remove program utility. For more information, see Uninstalling.

**NOTE:** Silent uninstall of RTX64 results in an automatic reboot of the system. To install silently without forcing a reboot of the system, use the /norestart command.

# **Getting Support**

IntervalZero offers a number of support options for RTX64 Vision users, including technical support and the IntervalZero Website.

# Third-Party Support

If you are a customer who purchased an IntervalZero product through a third-party reseller, contact the reseller for support.

# Contacting Technical Support by Phone

| Location      | Number                                    | Hours                                                                                       |
|---------------|-------------------------------------------|---------------------------------------------------------------------------------------------|
| United States | 1-781-996-4481                            | Monday - Friday, 8:30 a.m. – 5:30 p.m. US<br>Eastern Time (GMT-500), excluding holidays.    |
|               | At the prompt,<br>press 3 for<br>Support. |                                                                                             |
| R.O.C. Taiwan | + 886-2-2556-<br>8117                     | Monday - Friday, 9:00 a.m. – 5:00 p.m. Taipei<br>Standard Time (GMT+8), excluding holidays. |

# **Before Calling Technical Support**

Please have the following information ready before calling IntervalZero Technical Support:

#### Your Support ID

Customers who purchase direct support receive an e-mail address and password for use when accessing the IntervalZero support web site. Please check to make sure you have a valid maintenance contract.

# IntervalZero Website

The IntervalZero Customer Support Web page is located at:

http://www.intervalzero.com/technical-support/

The IntervalZero support web pages provide electronic access to the latest product releases, documentation, and release notes. With a valid e-mail address and password, you can access the online problem report database to submit new issues or to obtain the status of previously reported issues.

# Index

#### Α

activation 5

#### С

command line installing from 7 uninstalling from 10

#### I

installing 5 before you begin 4, 7 from a command line 7 options 8

#### L

licensing 5

#### Μ

Microsoft Visual Studio 2

#### 0

operating system requirements 2

#### R

requirements CMake 3 Microsoft Visual Studio 2 software 2 response file 8 creating 8 installing with 9

#### S

software operating system requirements 2

requirements 2

#### U

uninstalling 6, 10